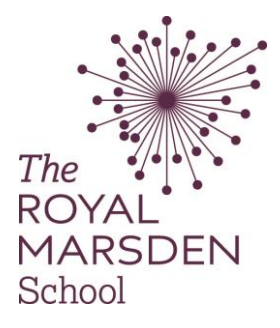

## How to view your grade and feedback

1.) Visit your grades via the drop down menu under your name.

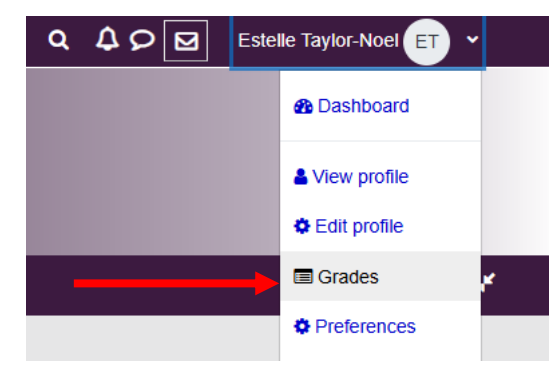

2.) Select the module you wish to see your results for.

| Course name                                     | Grade |
|-------------------------------------------------|-------|
| Cancer as a Long Term Condition - November 2019 | -     |
| Principles of Breast Cancer Care - January 2021 | -     |

3.) Your mark can be found underneath the Grade heading. This page displays a breakdown of all graded sections you have/have not submitted to. Search for the TurnItIn section you submitted to that you wish to view feedback for.

| e iti | em                                             | Grade |
|-------|------------------------------------------------|-------|
|       | Principles of Haemato-Oncology Care - May 2021 |       |
|       | Introduction to Lymphoma                       | -     |
|       | Baemato-Oncology and the Immune System         | 10    |
|       | Introduction to Chronic Myeloid Leukaemia      |       |
|       | Introduction to Chronic Lymphocytic Leukaemia  | -     |
|       | End of life care in Haemato-Oncology           | -     |
|       | Introduction to Myeloma                        | -     |
|       | Introduction to Acute Leukaemia                | 9     |
|       | Personalised care: what matters to you?        | -     |
|       | 6 L6 Essay Plan Submission                     |       |
|       | D L7 Essay Plan Submission                     |       |
|       | Oraft Similarity Test Area                     | -     |
|       | 6 L6 1st Attempt Submission - 17/08/2021       |       |
|       | O L7 1st Attempt Submission - 17/08/2021       | -     |
|       | O L6 1st Attempt Extension - 16/09/2021        | 62    |
|       |                                                |       |

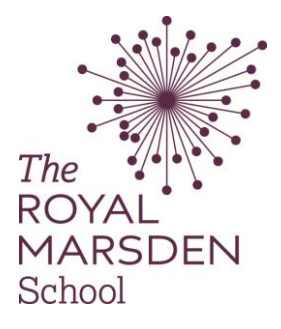

## How to view your grade and feedback

4.) Click on your submission title to take you to the feedback summary on TurnItIn.

| Part 1                          |                        |                        |                           |                          |            |             |
|---------------------------------|------------------------|------------------------|---------------------------|--------------------------|------------|-------------|
| Title                           | Start Date             | Due Date               | Post Date                 | Marks Available          | Export     |             |
| Similarity Test Area - Part 1 🧳 | 12 Sept 2024 - 09:00 🥒 | 12 Sept 2025 - 09:00 🥖 | 12 Sept 2024 - 09:00 🖋    | 100 🖋                    |            | # ☑         |
| Show 10 v Entries Do            | wnload ~               | Refresh Submissions    | Motify Non-Submit         | ters 🖸 Turnit<br>Search: | in Message | s Inbox (0) |
| SHOWING 1 TO 10 OF 35 ENTRIES.  |                        |                        |                           | Previous 1               | 2 3        | 4 Next      |
| 🗌 🛛 First Name 🍦 / Last Name    | ♦ Submission Title ♦   | Turnitin Paper ID 🌲    | Submitted 🚽 Similarity 🍦  | Grade                    |            |             |
|                                 | <u>12345</u>           | 244927892              | 6/12/24, 13:29<br>Pending | /100 💉 🔹 🧃               | 0 ¥        | <b>2</b> 🖻  |

5.) To display your feedback, select the Instructor Feedback button which should look like a speech bubble.

|                |                                  | ? |
|----------------|----------------------------------|---|
|                | Instructor Feedback              | × |
|                | You have no additional feedback. |   |
| <b>◎</b><br>10 |                                  |   |
|                |                                  |   |
|                |                                  |   |
|                |                                  |   |